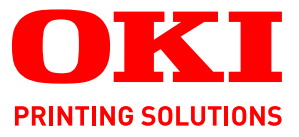

4

# **Quick Configuration Guide**

OKI

1

# C9850 MFP

•

Finishing

Image Quality

Tray Selection

Auto

Auto

Reduce I Enlarge

100%

25-400%

Select

Please make selections and press

Basic Settings

Original Size

Auto

Auto

Presets

Lighter I Darker

Color Mode

Color

Auto

+5

Simplex I Duplex

E) E

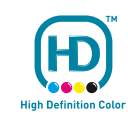

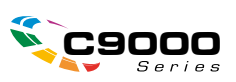

# PREFACE

Every effort has been made to ensure that the information in this document is complete, accurate, and up-to-date. Oki assumes no responsibility for the results of errors beyond its control. Oki also cannot guarantee that changes in software and equipment made by other manufacturers and referred to in this guide will not affect the applicability of the information in it. Mention of software products manufactured by other companies does not necessarily constitute endorsement by Oki.

While all reasonable efforts have been made to make this document as accurate and helpful as possible, we make no warranty of any kind, expressed or implied, as to the accuracy or completeness of the information contained herein.

The most up-to-date drivers and manuals are available from the Oki web site: http://www.okiprintingsolutions.com

Copyright © 2008 Oki Europe Ltd. All rights reserved.

Oki, Oki Printing Solutions and Microline are registered trademarks of Oki Electric Industry Company, Ltd.

EFI, Fiery, the Fiery logo, and Spot-On are registered trademarks of Electronics for Imaging, Inc. in the U.S. Patent and Trademark Office.

Fiery Link, SendMe, and the EFI logo are trademarks of Electronics for Imaging, Inc.

Microsoft, MS-DOS and Windows are registered trademarks of Microsoft Corporation.

Apple, Macintosh, Mac and Mac OS are registered trademarks of Apple Computer.

Other product names and brand names are registered trademarks or trademarks of their proprietors.

# **CONTENTS**

| Preface                             |
|-------------------------------------|
| Contents                            |
| Notes, cautions and warnings4       |
| About this guide                    |
| Documentation suite                 |
| Purpose of this guide               |
| Configuring the MFP                 |
| SendMe                              |
| Fax                                 |
| Changing the country code           |
| Changing the administrator settings |
| Appendix A - switching on and off   |
| Turning on                          |
| Turning off                         |

# **NOTES, CAUTIONS AND WARNINGS**

#### NOTE

A note provides additional information to supplement the main text.

# CAUTION!

A caution provides additional information which, if ignored, may result in equipment malfunction or damage.

# WARNING!

A warning provides additional information which, if ignored, may result in a risk of personal injury.

Specifications subject to change without notice. All trademarks acknowledged.

# ABOUT THIS GUIDE

# **DOCUMENTATION SUITE**

This guide is part of a suite of on-line and printed documentation provided to help you to become familiar with your product and to make the best use of its many powerful features. The documentation is summarised below for reference and is found on the Manuals CD/ DVD unless indicated otherwise:

- > Installation Safety Booklet (printed)
- > Quick Configuration Guide (this document)
- > Quick User's Guide
- > Advanced User's Guide
- > Troubleshooting, Maintenance Guide
- > SendMe<sup>™</sup> Guide
- > Fiery Manuals Suite
- > Installation Guides for consumables and optional accessories (printed)
- > Online Help accessible from control panels, printer drivers and utility software

# **PURPOSE OF THIS GUIDE**

This guide describes the configuration required to allow you to operate the basic functions of the MFP. It explains how to configure:

- > the SendMe feature
- > the fax function

#### NOTES

*For advanced set-up and other configuration information, refer to the Advanced User's Guide and the Fiery Configuration Guide for details.* 

The initial set-up information must be inputted from the scanner control panel.

#### TIP

Use a USB keyboard, USB mouse and stylus if you have these available.

#### NOTE

This is a one-time only exercise, after which any further configuration can be carried out remotely using the administrator webpage or the network set-up tool.

# CONFIGURING THE MFP

There are two features that initially require configuring on the MFP; SendMe and the fax. Before proceeding:

- **1.** If available, plug the keyboard into the USB socket (on the left hand side of the printer unit).
- 2. Switch the MFP ON. Refer to "Appendix A switching on and off" on page 13 for the correct procedure.

# SendMe

**1.** Press the **Setup** button (1) on the scanner control panel.

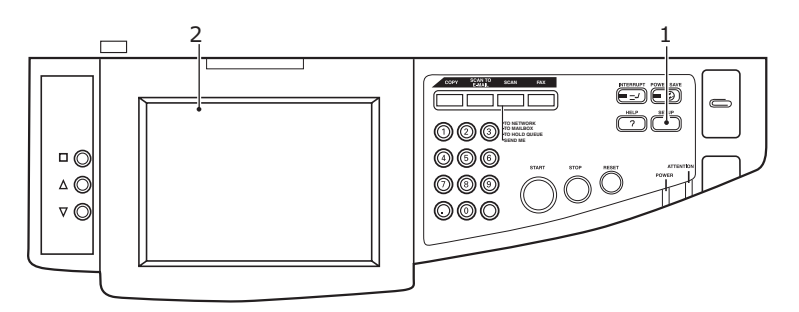

2. From the touch screen display (2) select Administrator Setup.

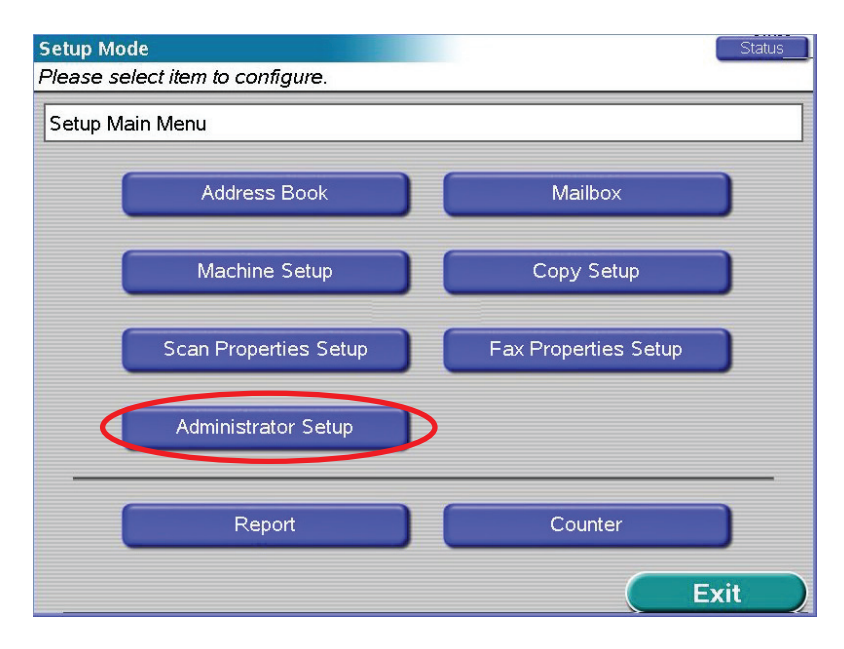

**3.** Scroll through the **Administrator Setup** options and select the **SendMe Setup** (3) button.

*NOTE If the password screen displays, enter your user ID and password.* 

| Setup Main Menu > Administrator Setup |     |  |
|---------------------------------------|-----|--|
| Dealer's Information                  |     |  |
| Fax Gateway Mail Address              |     |  |
| Mixed size<br>Show                    |     |  |
| Fax Setup                             |     |  |
|                                       | 3/3 |  |

The SendMe Setup manager is displayed.

| 9 | Setup Mode                                           |     |
|---|------------------------------------------------------|-----|
| F | Please select item to configure.                     |     |
|   | Setup Main Menu > Administrator Setup > SendMe Setup |     |
|   |                                                      |     |
|   | SendMeAdm                                            | - 4 |
|   |                                                      | -   |
|   | SoftwareManager                                      |     |
|   |                                                      |     |
|   |                                                      |     |
|   |                                                      |     |
|   | Page                                                 |     |
|   |                                                      |     |
|   |                                                      |     |
|   | ОК                                                   |     |

4. Select the **SendMeAdm** (4) button.

**5.** Using the soft keyboard (or USB keyboard if you have this available), log into SendMe.

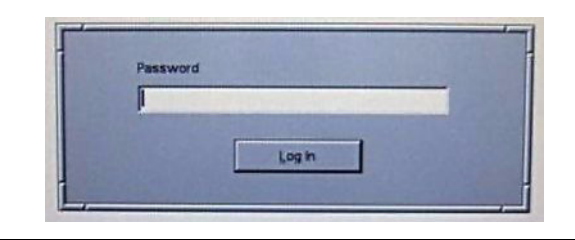

| NOTE                |                            |
|---------------------|----------------------------|
| Default password is | "sendme" (all lower case). |

The SendMe Local Database Administrator screen is displayed.

| Add User Delete User | Duplicate User                                                                                                    |
|----------------------|----------------------------------------------------------------------------------------------------|
| Citeratelseuge (as   | Login<br>Login name<br>Login name<br>Login name<br>Set Password<br>Uker Info                                                                                                    |
|                      | Full name Phone Fax E-mail                                                                                                    |
|                      | and the second second se |

- **6.** Enter the required information and settings to the 3 main tabs:
  - (a) **Users**; from here you can add, delete and duplicate user information.
  - (b) **Application Settings**; the left hand panel provides access to a number of settings including email, authentication and stamping options which you can customise to suit your needs.
  - (c) **Synchronisation**; if you have multiple machines, you can setup a centralised database.
- 7. When complete, press **Database > Save** to save the settings.
- **8.** Press **Database > Exit** to log out and return to the Administrator Setup screen.

# CHANGING THE COUNTRY CODE

*NOTE If you execute "Factory Default" from the Admin Setup menu, the country code setting will return to the default (USA).* 

If you need to change the country code:

**1.** Press the **Setup** button (1) on the scanner control panel.

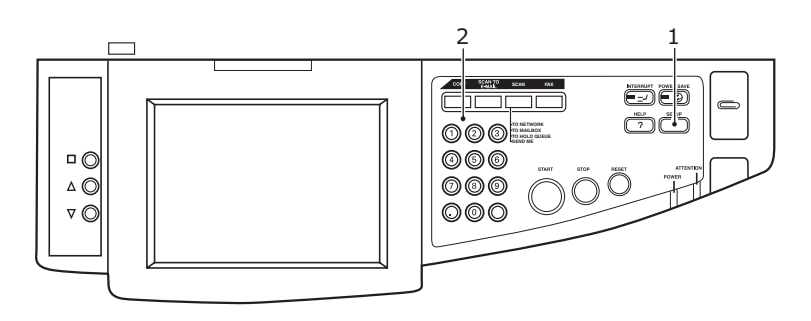

2. Using the numerical keypad (2), type in 1 -> 9 -> 3 -> 7 -> 1 to access the fax maintenance screen.

| Setup Mode |                                                                      |     | Status |
|------------|----------------------------------------------------------------------|-----|--------|
| Setup Main | Confirmation                                                         |     |        |
|            | The followings will be executed;<br>Fax Maintenance<br>Are you sure? | R   |        |
|            | No                                                                   | Yes | Exit   |

**3.** At the confirmation prompt, press **Yes**.

# FAX

**4.** From the fax maintenance administrator screen, press the **Country Code** button (3).

| etup Mode<br>Nease select item to con | figure.    |   | Status       |    |
|---------------------------------------|------------|---|--------------|----|
| Setup Main Menu <b>&gt; Administı</b> | ator Setup |   |              |    |
| Service Bit                           | OFF        | T |              |    |
| Country Code                          | USA        | ð |              | —: |
| Tone Send Test                        |            | Ē |              |    |
| DP Send Test                          |            | P |              |    |
| MF Send Test                          |            |   |              |    |
| Cancel                                |            | s | ave / Return |    |

**5.** The Country Code setup screen is displayed.

| Please select country code. |              |     |    |
|-----------------------------|--------------|-----|----|
|                             | Country Code | 1   |    |
|                             |              | 145 |    |
|                             |              |     |    |
|                             |              |     |    |
|                             | Clear        | ł.  |    |
| Cancel                      |              |     | OK |

- **6.** Use the arrow buttons to scroll through the list and select the country you require, then press **OK**.
- 7. Press the **Save/Return** button.
- **8.** At the prompt, press **Yes** to confirm.

| etup Mode<br>Nease selec | t item to configure.                                                           | Status        |
|--------------------------|--------------------------------------------------------------------------------|---------------|
| Setup Main Men           | > Administrator Setup                                                          |               |
| Service Bit              | Confirmation                                                                   |               |
| Country Co               | Are you sure the change of following<br>is saved ?<br>Fax Maintenance Setting. | 1             |
| Tone Send                |                                                                                |               |
| DP Send T                |                                                                                | *             |
| MF Send T                | No Yes                                                                         | Page<br>1/2-/ |
| Cancel                   |                                                                                | Save / Return |

### CHANGING THE ADMINISTRATOR SETTINGS

**1.** Press the **Setup** button (1) on the scanner control panel.

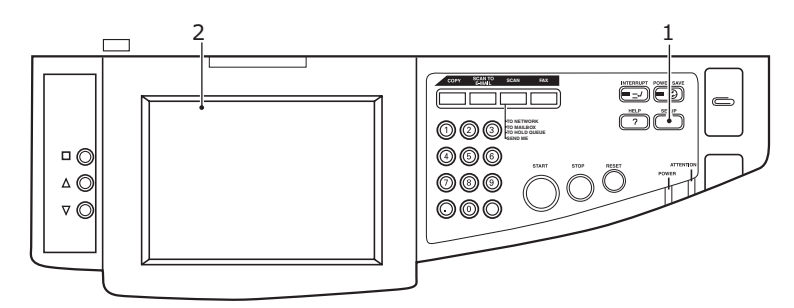

**2.** From the touch screen display (2) select **Administrator Setup**.

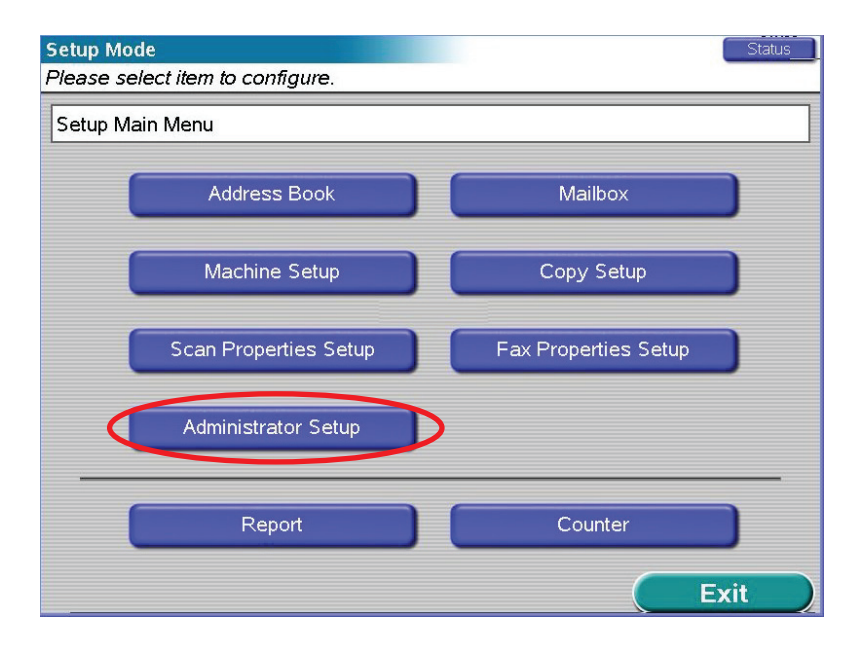

**3.** Scroll through the **Administrator Setup** options and select the **Fax Setup** (3) button.

*NOTE If the password screen displays, enter your user ID and password.* 

| etup Main Menu > Administrator Setup |      |
|--------------------------------------|------|
| Dealer's Information                 |      |
| Fax Gateway Mail Address             |      |
| Mixed size<br>Show                   |      |
| Fax Setup                            | Page |
| SendMe Setup                         | 3/3  |

The Fax Setup manager is displayed.

| Setup Mode                                        |     |
|---------------------------------------------------|-----|
| Please select item to configure.                  |     |
| Setup Main Menu > Administrator Setup > Fax Setup |     |
| Basic Setup                                       | — 4 |
| Fax Line Setup                                    | — 5 |
|                                                   |     |
| Page<br>1/1                                       |     |
| ОК                                                |     |

- 4. Select the **Basic Setup** (4) button.
- **5.** Configure the menu items as appropriate.
- 6. When complete, press **OK** to save settings and return to the Fax Setup screen.
- 7. Select the Fax Line Setup (5) button.
- **8.** Configure the menu items as appropriate.
- **9.** When complete, press **OK** to save settings.

# **APPENDIX A - SWITCHING ON AND OFF**

# **TURNING ON**

### 1. Scanner unit

Turn on the scanner unit at the power switch (1).

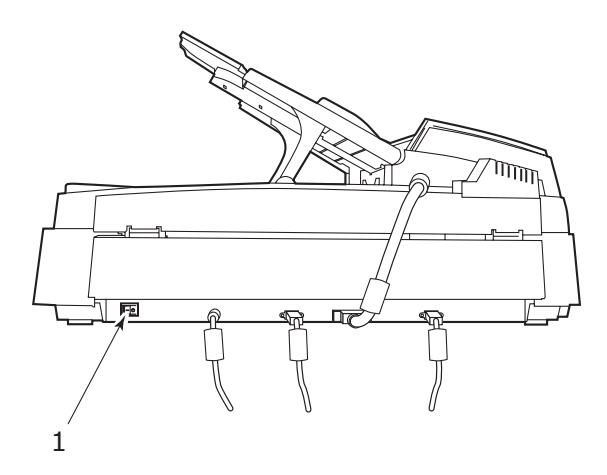

### 2. Printer unit

#### NOTE

If the display panel shows that you can either turn off or restart the printer, press **Shutdown/Restart** button (1) on the control panel to turn on the printer.

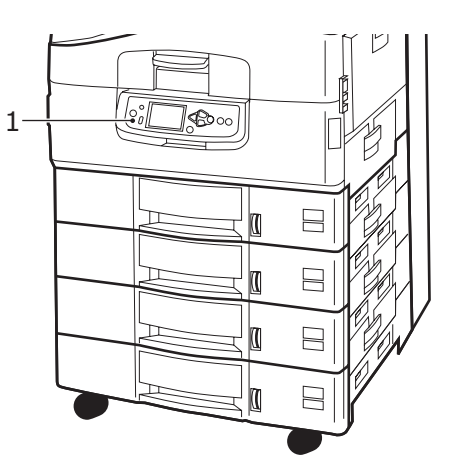

If the printer is turned off (no power), use the On/Off switch to turn on the printer. Please wait as this may take a short time.

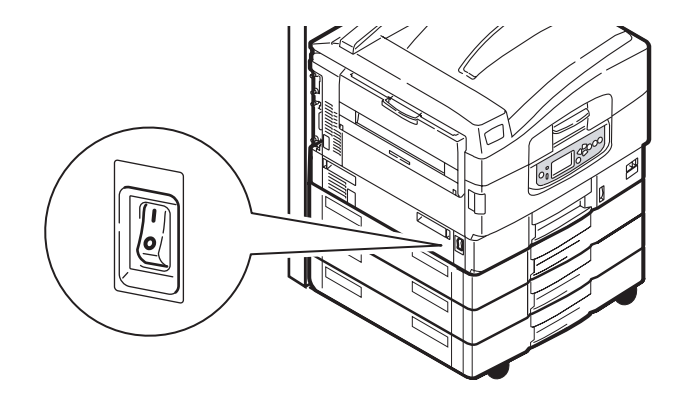

### NOTE

Even if you are using your MFP only for printing, please ensure that the scanner unit is turned on.

### **TURNING OFF**

### **CAUTION!**

Do not turn off the scanner unit while scanning is in progress.

### 1. Printer unit

Press and hold down the **Shutdown/Restart** button (1) on the control panel to start the shutdown process.

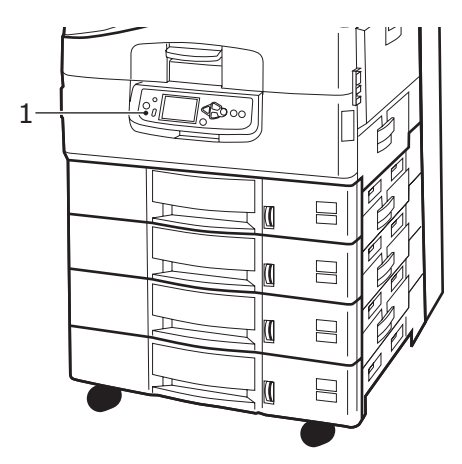

### 2. Scanner unit

When the scanner unit display shows that shut down has been completed, turn off the scanner unit at the power switch (1).

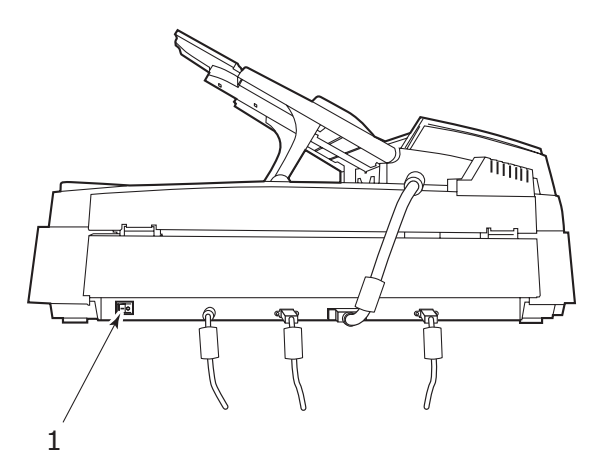

**3.** Use the On/Off switch to turn off the printer unit. Please wait as this may take a short time.

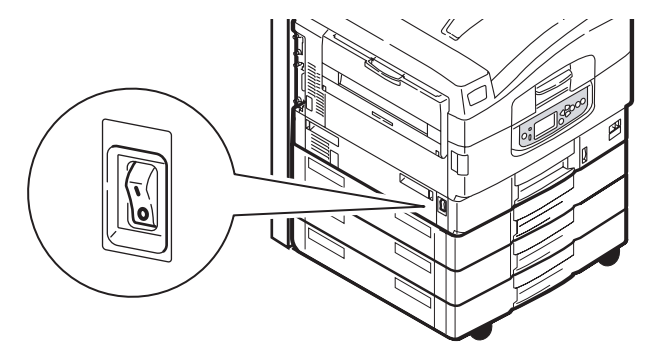

| Oki Europe Limited           |   | • |   | • | • | • |   | • |   |   |   |   |   |   | • | • |   |   | • |   |   |   |   |   |
|------------------------------|---|---|---|---|---|---|---|---|---|---|---|---|---|---|---|---|---|---|---|---|---|---|---|---|
| Blays House                  | • | • |   |   |   |   |   | • |   |   |   |   |   |   |   |   |   |   |   |   |   |   |   |   |
| Wick Road                    |   |   |   |   | • | ۰ |   |   |   |   | • |   |   |   |   | ۰ |   |   |   |   | • |   |   | ٠ |
| Egham                        |   | ۰ |   |   |   | ۰ |   |   |   |   |   |   |   |   |   | ۰ |   |   |   |   |   |   |   | ۰ |
| Surrey TW20 0HJ              |   | • |   |   | • |   |   | • |   |   |   |   |   |   |   | ٠ |   |   |   |   | • |   |   |   |
| United Kingdom               | • | ۰ |   | ٠ | ٠ | ٠ | ٠ | ٠ | ٠ | ٠ |   | ٠ |   |   | ٠ | ٠ | ٠ | ٠ | ٠ | ٠ | ٠ | ٠ | ٠ | ٠ |
| Tel· +44 (0) 208 219 2190    | ٠ | ٠ | ٠ | ٠ | ٠ | ٠ | ٠ | ٠ | ٠ | ٠ | ٠ | ٠ | ٠ | ٠ | ٠ | ٠ | ٠ | ٠ | ٠ | ٠ | ٠ | ٠ | ٠ | ٠ |
| Fax: +44 (0) 208 219 2199    | • | ٠ | • | ٠ | ٠ | ٠ | ٠ | ٠ | ٠ | ٠ | • | • | • | • | ٠ | ٠ | ٠ | ٠ | ٠ | ٠ | ٠ | • | ٠ | • |
| WWW.OKIPRINTINGSOLUTIONS.COM | ٠ | ٠ | • | ٠ | ۰ | ٠ | ٠ | ٠ | ٠ | ٠ | • | ٠ | • | • | ٠ | ٠ | ٠ | ٠ | ٠ | ٠ | ٠ | * | ۰ | • |
|                              | ٠ | ٠ | * | ٠ | ۰ | ٠ | ٠ | ٠ | ٠ | ٠ | ٠ | ٠ |   | ٠ | ٠ | ۰ | ٠ | ٠ | ٠ | ٠ | ٠ | * | ٠ | ٠ |
|                              | • | ٠ | • | • | ٠ | ٠ | ٠ | • | • | • | • | • | • | • | • | ٠ | ٠ | • | • | ٠ | ٠ | • | ٠ | ٠ |
|                              | • | ٠ | ٠ | • | ٠ | ٠ | ٠ | • | ٠ | ٠ | ٠ | • | ٠ | ٠ | ٠ | ٠ | ٠ | ٠ | ٠ | ٠ | ٠ | • | ٠ | ٠ |

. .